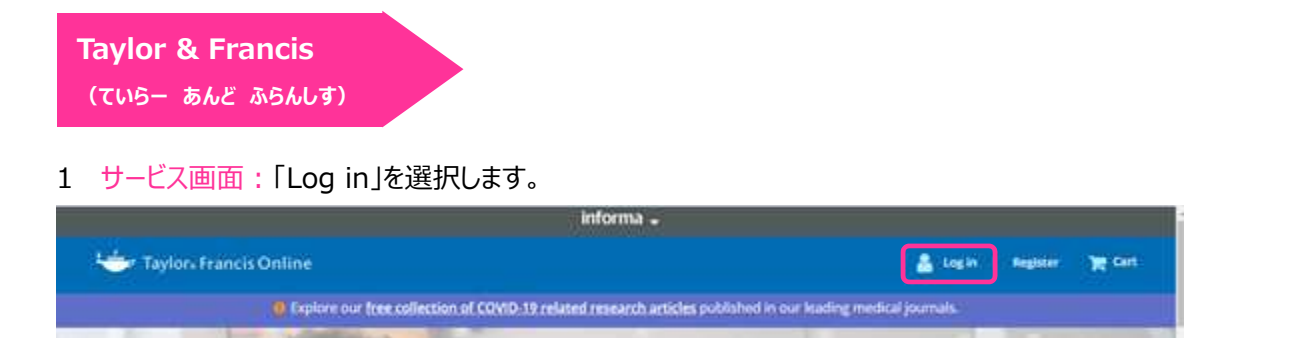

 7 所属機関の選択画面:所属機関の選択において、「Access through your institution」を選択し、次の画面において、 「Academic Account Management Federation in Japan(Gakunin)」をプルダウンで選択します。

| Log in                                    |                                                                                                    |
|-------------------------------------------|----------------------------------------------------------------------------------------------------|
| Log in via your institution               |                                                                                                    |
| Enter keywords, authors, DOI etc.         | er select vaur Enteration and institution                                                                      |
|                                           | Academic Access Management Rederation in Japan (GakuNin)                                                       |
| Select your institution                   | Akita international University<br>Akita University                                                             |
| Type the name of your anathumon           | Appinta Galum Driversity<br>CHUBU UNIVERSITY                                                                   |
| or select your Federation and Institution | Chiba University<br>Etama University                                                                           |
| Select your region or federation          | Fukusika Institute of Technology Fukusihana Medical University Eukusihana University Galavation x89 California |

3 北海道教育大学専用のログイン画面:教育支援総合システム(Live Campus U)の ID と PW を入力してください。

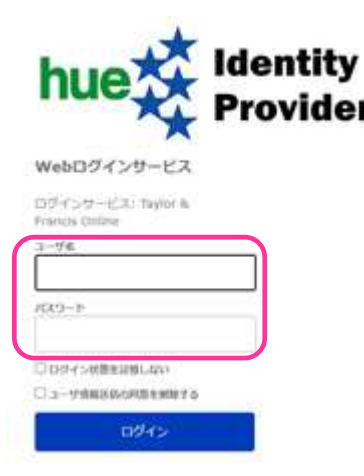